## KTELTONIKA FMNG6 FMB6

Professional trackers

How to connect tracker to Carrier reefers

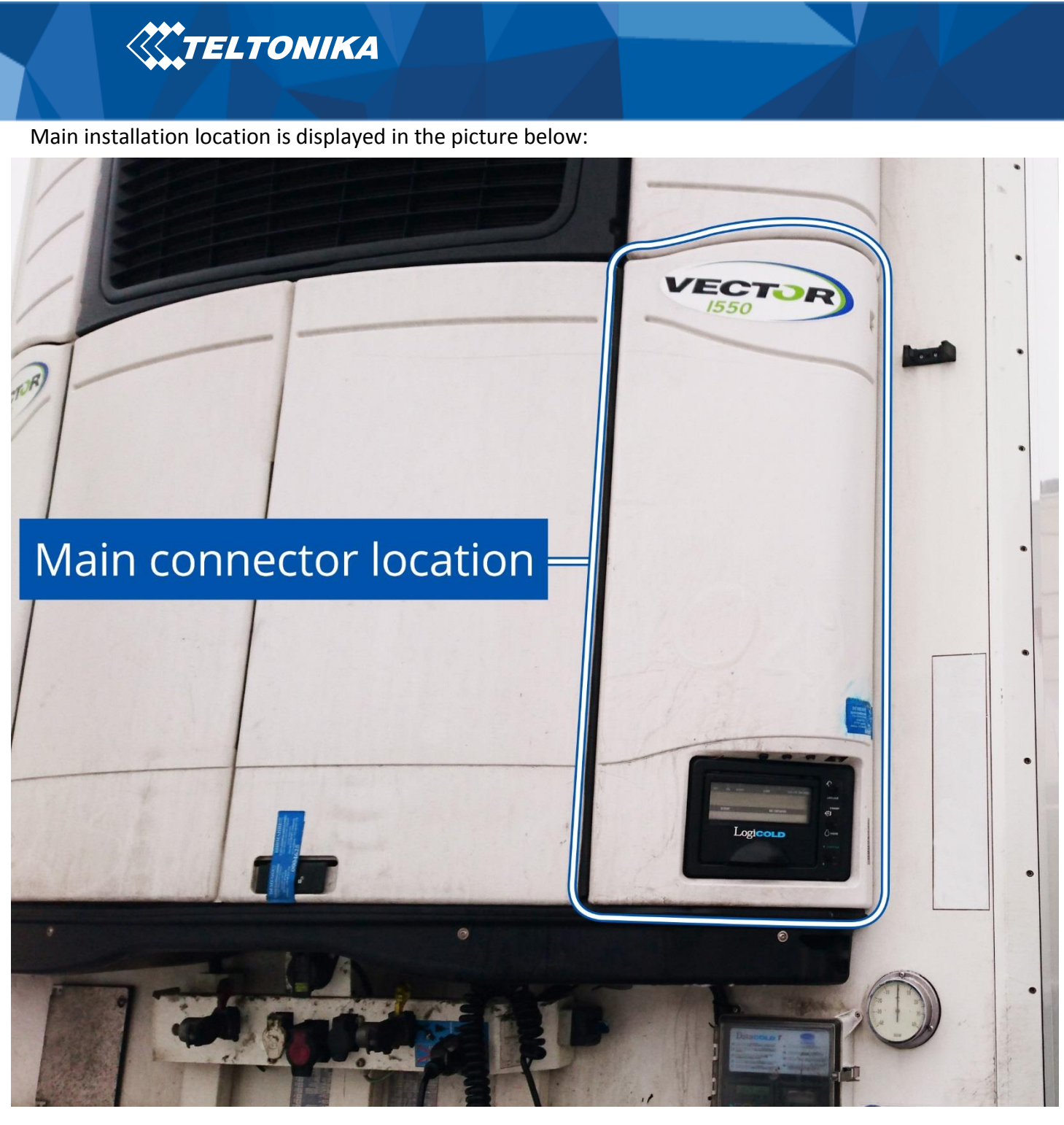

Figure 1 Panel cover

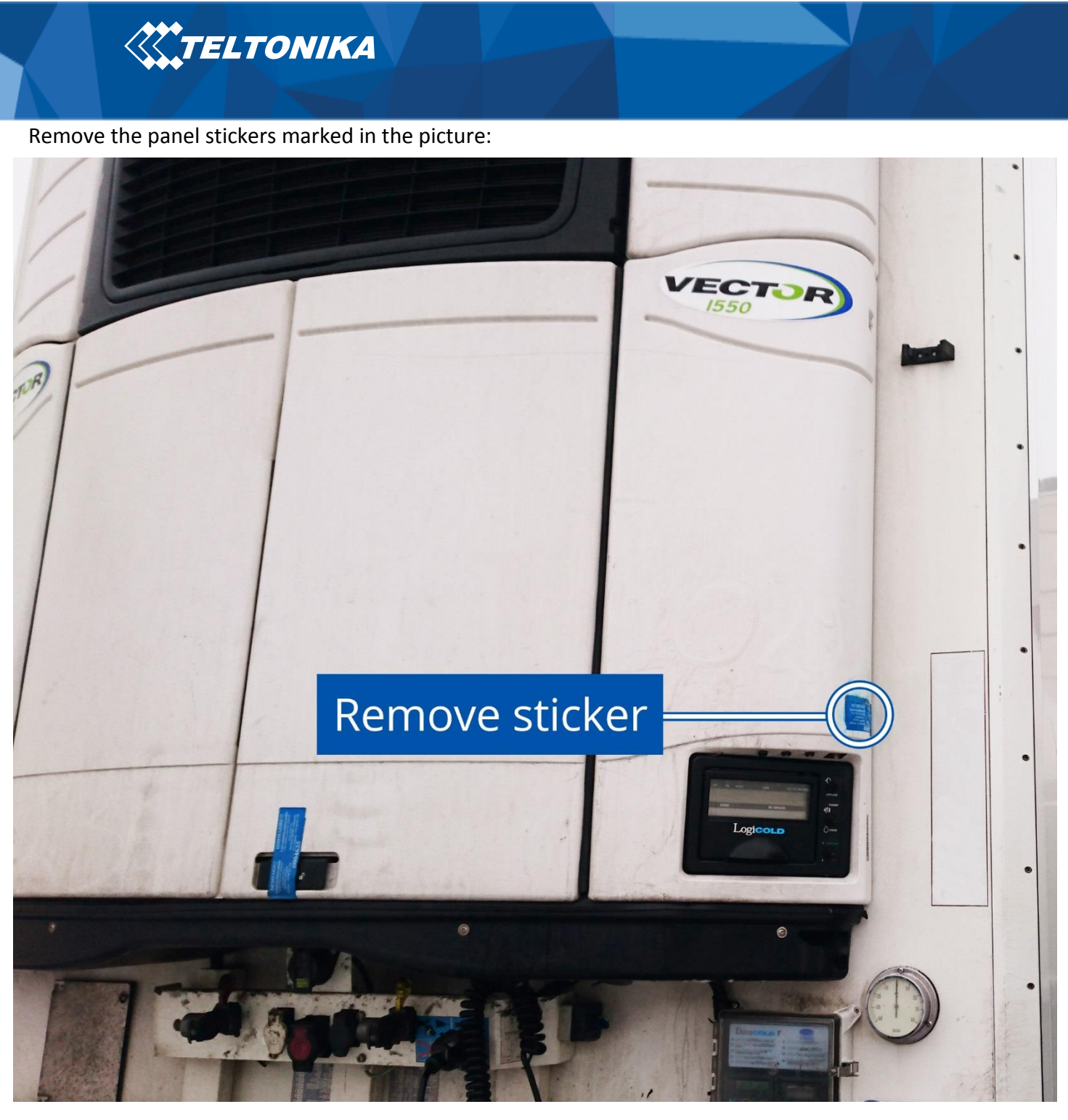

Figure 2 Fuse panel stickers location

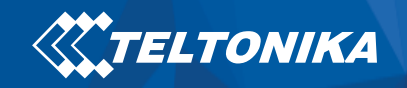

Unscrew the panel screws marked in the picture and open the panel cover:

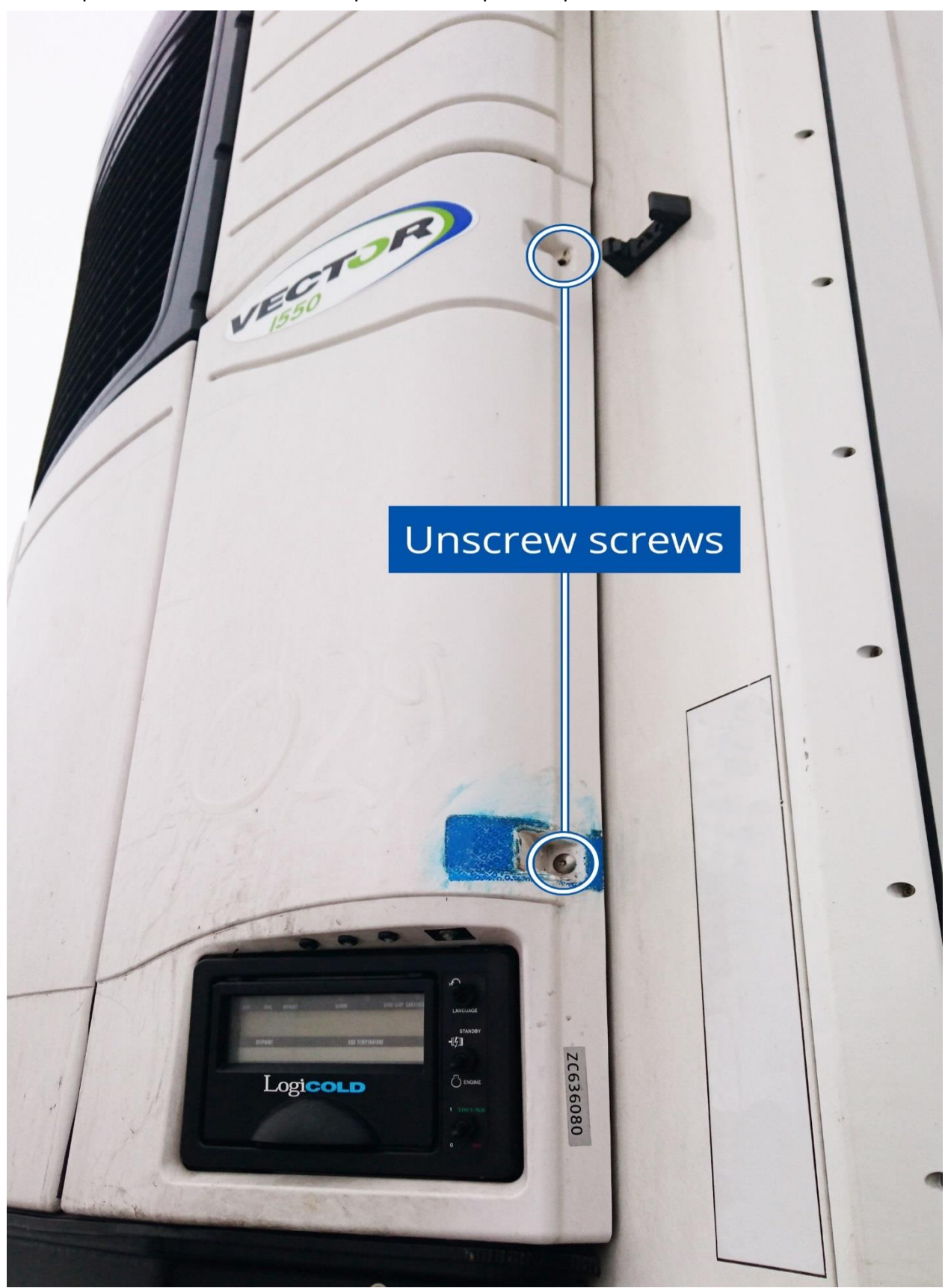

Figure 3 Location of the screws

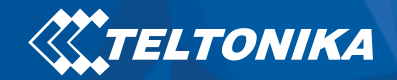

The picture below displays the location of the electric panel where connectors can be found:

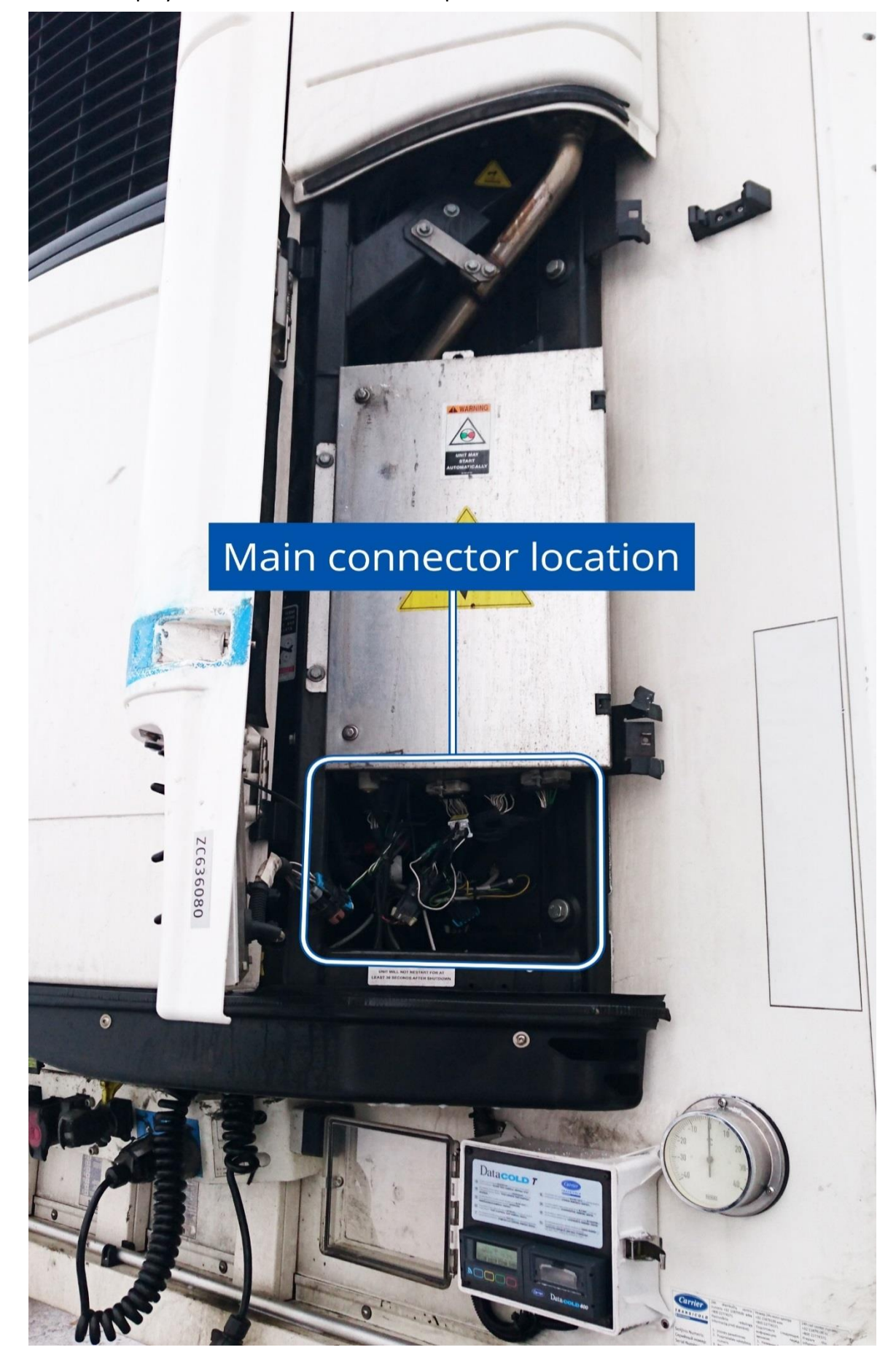

Figure 4 The main connector location

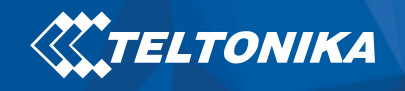

All of the the connectors displayed in screenshot, find the marked connector:

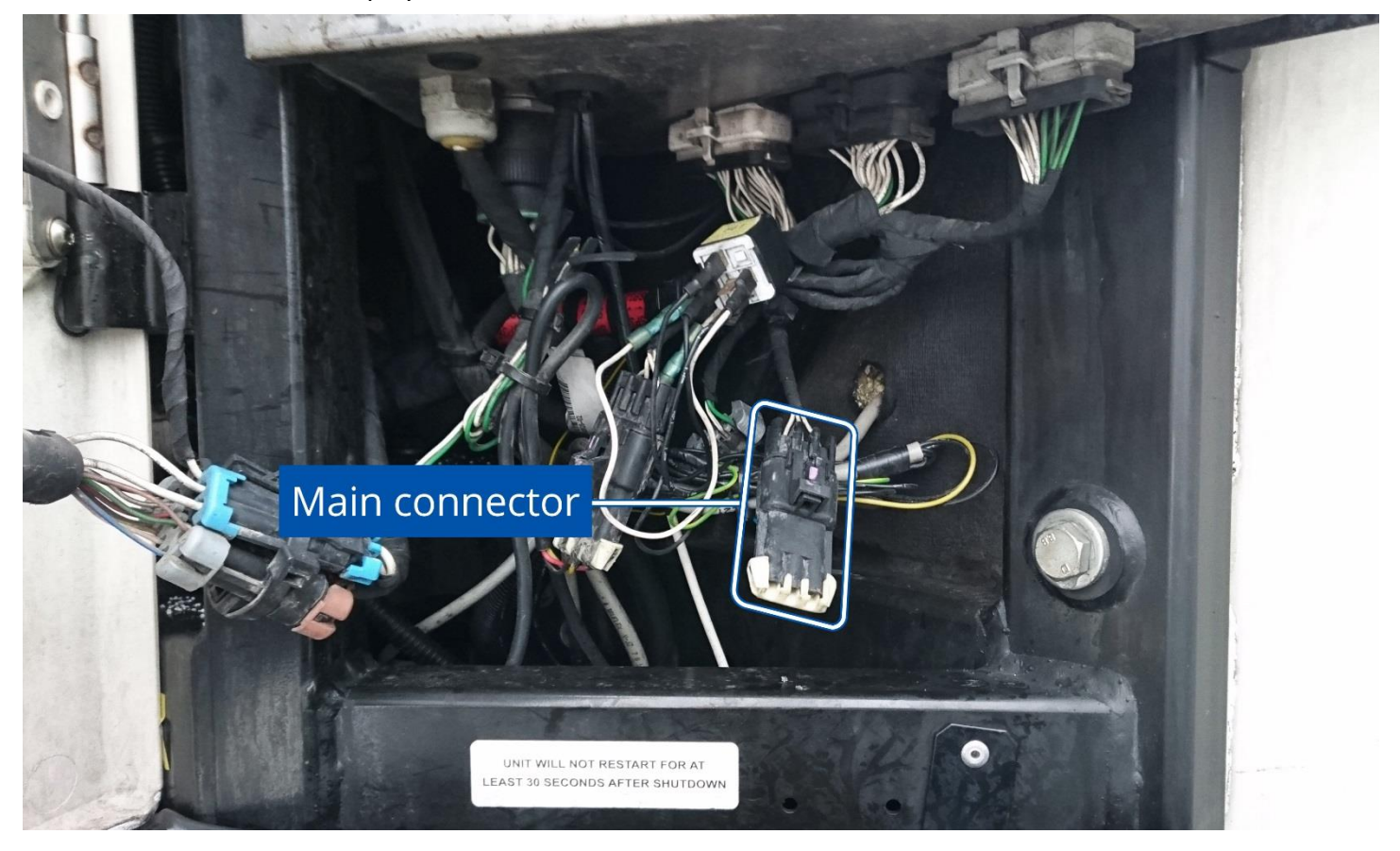

Figure 5 The main connector location close view

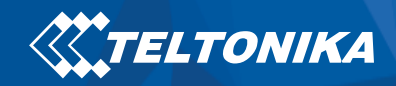

The connector should have a cap attached as displayed in the close up screenshot, unclip the cap.

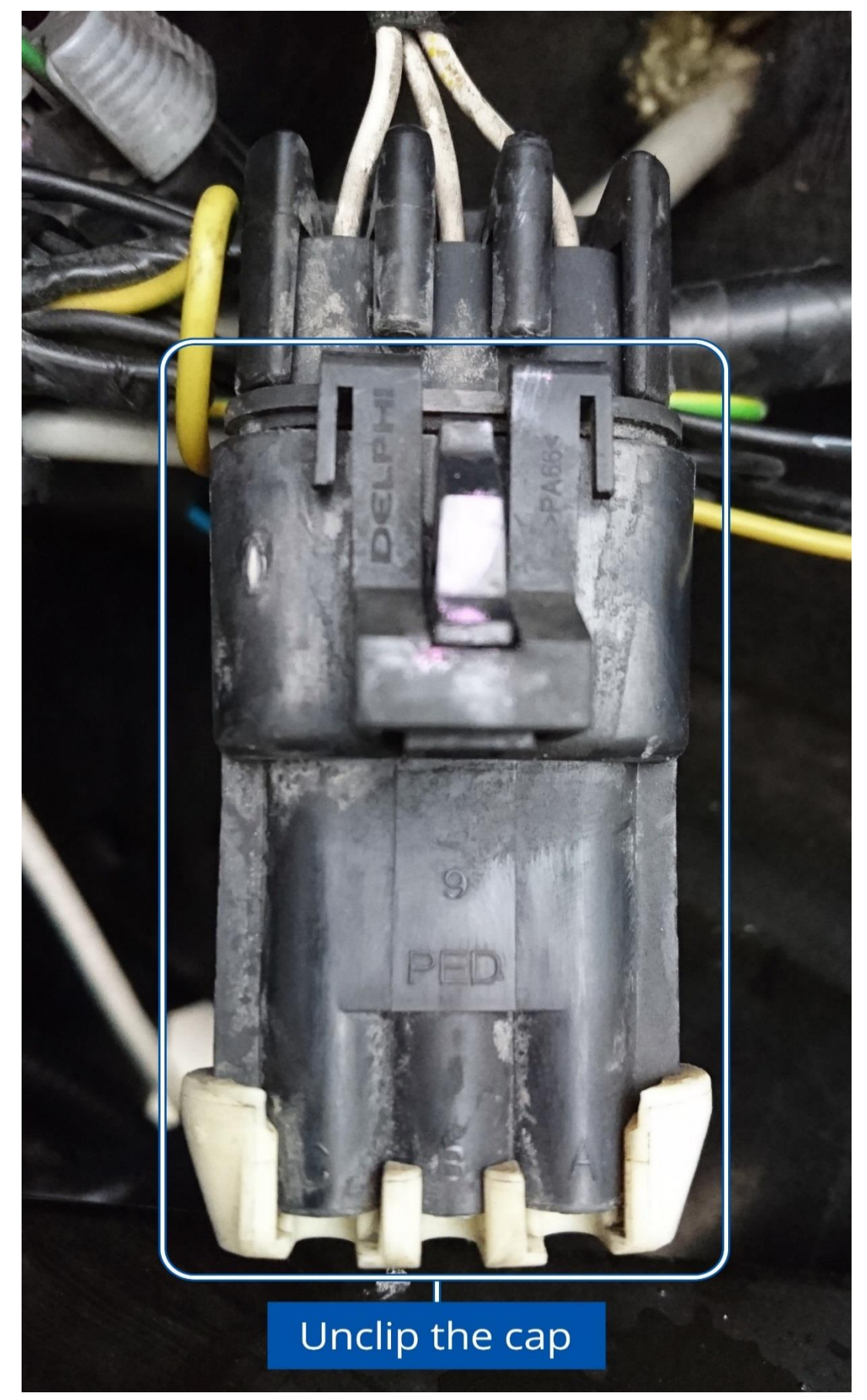

Figure 6 The main connector cap

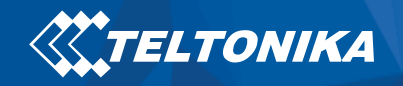

The principle connection scheme with "Carrier Special Cable" and FMB640/FMC640/FMM640 devices is portrayed below:

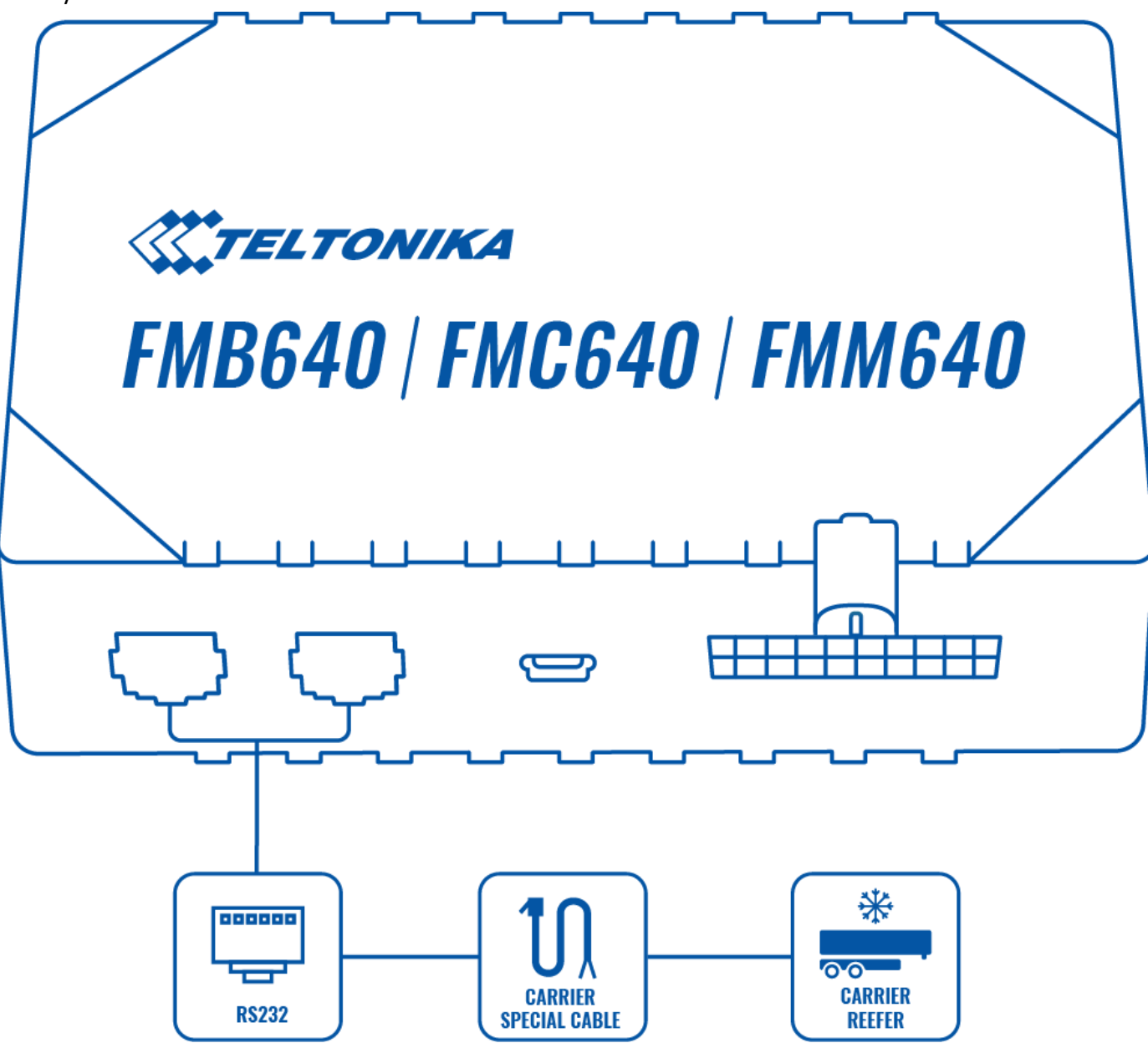

Figure 7 The principle connection scheme

\*- to get more information on "Reefer Special Cable", please contact your local sales manager. All of the "Teltonika" accessories can be found in our official website <u>here</u>.

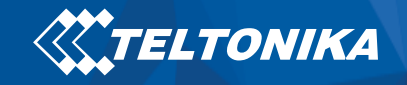

Devices can be installed in the panel as displayed in this example:

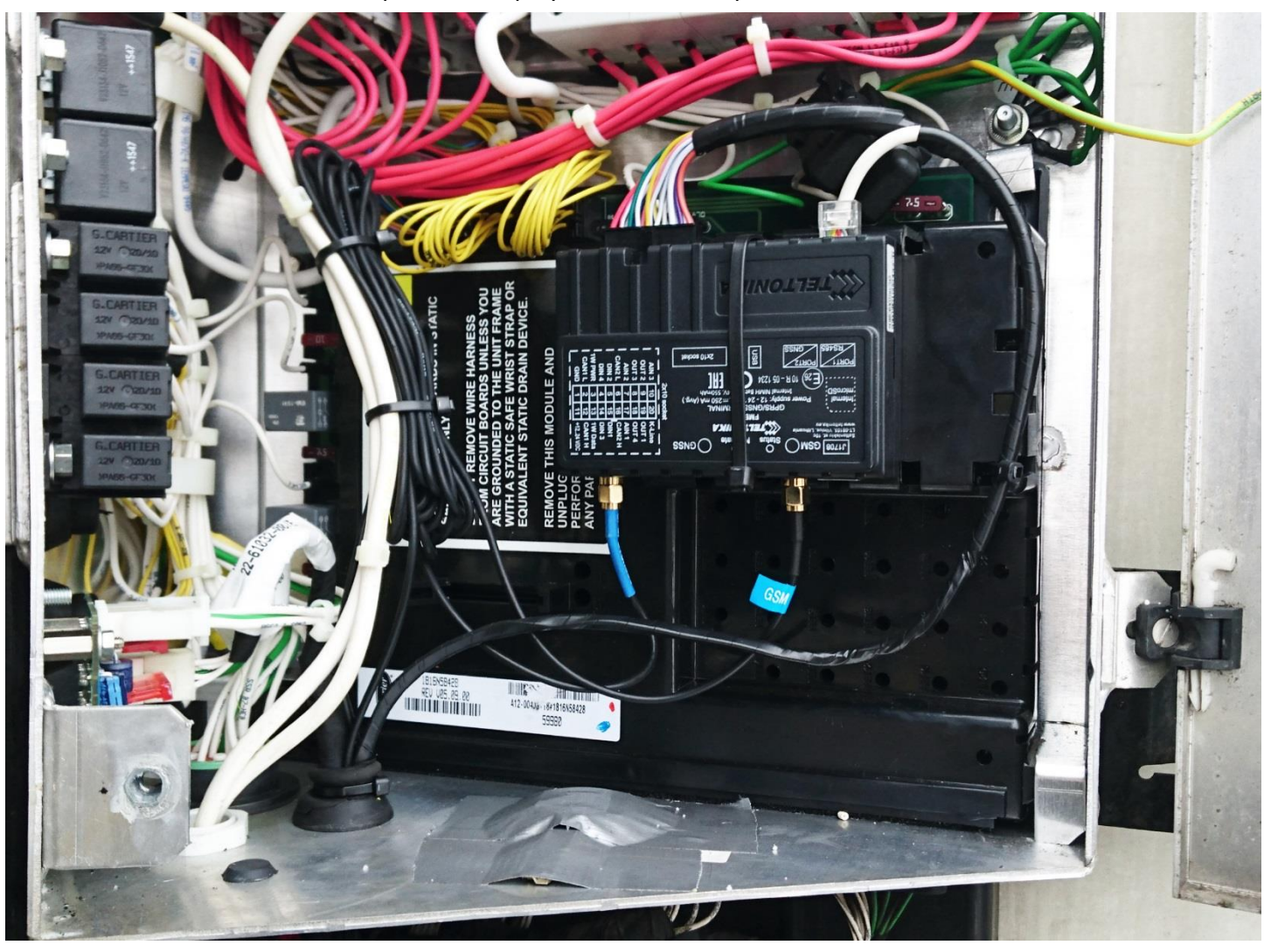

Figure 8 An example of tracking device installed in the panel

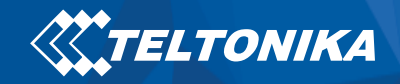

Device's wires lead down through gasket to the connector as displayed below:

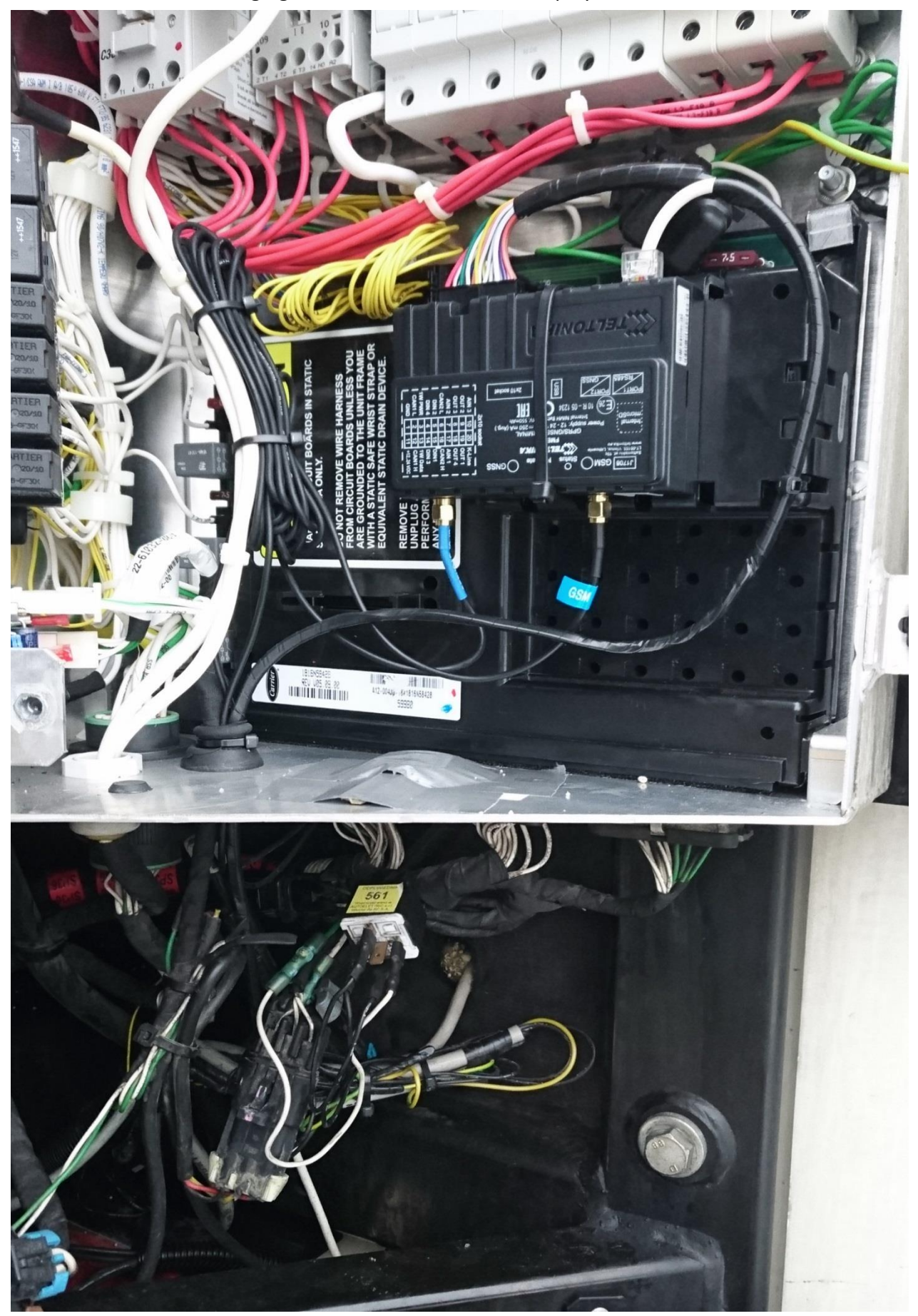

Figure 9 An example of tracking device installed in the panel full view

![](_page_10_Picture_0.jpeg)

Connect the tracker's wires to the main connector in the electric panel exactly as shown below. Wires marked in the screenshot (RS232 GND(Black), RS232 TX (Orange/Blue), RS232 RX(Yellow/Green)).

![](_page_10_Picture_2.jpeg)

Figure 10 The connection of the tracking device's wires to the main connector

![](_page_11_Picture_0.jpeg)

Make sure FM6 device is configured to receive data from "Carrier Reefer". To do this, enter the configurator window, select **RS232 \ RS485** section displayed in the screenshot below and configure accordingly (**COM1** Settings, Mode "**Carrier Reefer**", Baudrate: **9600**)

![](_page_11_Figure_2.jpeg)

Figure 11 The configurator's RS232 \ RS485 settings section

The screenshot below displays **Reefer I/O** parameters section, here you can set up your device to send required parameters.

| Security                 | reefer                             |          |      |                  |       |           |            |            |              |
|--------------------------|------------------------------------|----------|------|------------------|-------|-----------|------------|------------|--------------|
| System                   | Input Name                         | Priority |      |                  |       | Low Level | High Level | Event Only | Operand      |
| GPRS                     | Zanal Patura Air Tamparatura 1     | Ness     | 1    | LC-b             | Dente | 0 ^       | 0 ^        | N          | Maniharian   |
| Data Acquisition         | Zonei Return Air Temperature 1     | None     | Low  | High             | Panic | ••        | 0 🗸        | Yes No     | Monitoring   |
| SMS \ Call Settings      | Zone1 Return air temperature 2     | None     | Low  | High             | Panic | 0 ♀       | 0 ≎        | Yes No     | Monitoring ~ |
| SMS Events               | Zone1 Supply Air Temperature 1     | None     | Low  | High             | Panic | 0 🗘       | 0 🗘        | Yes No     | Monitoring ~ |
| GSM Operators            | Zone1 Supply air temperature 2     | None     | Low  | High             | Panic | 0 🗘       | 0 🗘        | Yes No     | Monitoring 🗸 |
| Features                 | Zone1 Set Temperature              | None     | Low  | High             | Panic | 0 🗘       | 0 🗘        | Yes No     | Monitoring 🗸 |
| Accelerometer Features   | Zone2 Supply air temperature 1     | None     | Low  | High             | Panic | 0 🤤       | 0 🗘        | Yes No     | Monitoring 🗸 |
| Auto Geofence            | Zone2 Return air temperature 1     | None     | Low  | High             | Panic | 0 🗘       | 0 🗘        | Yes No     | Monitoring 🗸 |
| Manual Geofence Settings | Zone2 Set Temperature              | None     | Low  | High             | Panic | 0 🗘       | 0 🗘        | Yes No     | Monitoring 🗸 |
| Manual Geofence Zones    | Ambient Air Temperature            | None     | Low  | High             | Panic | 0 🗘       | 0 🗢        | Yes No     | Monitoring V |
| Trip \ Odometer          | Compressor Coolant Temperature     | None     | Low  | High             | Panic | 0 🗘       | 0 🗘        | Yes No     | Monitoring ~ |
| Bluetooth                | Compressor RPM                     | None     | Low  | High             | Panic | 0 ^       | 0 ^        | Ver No     | Monitoring   |
| iButton List             |                                    | None     | 2011 | l                | Tunic |           |            |            |              |
| I/O                      | Compressor Config                  | None     | Low  | High             | Panic | 0 💝       | 0 😳        | Yes No     | Monitoring ~ |
| LVCAN                    | Battery Voltage (V * 10)           | None     | Low  | High             | Panic | 0 🗘       | 0 🛟        | Yes No     | Monitoring ~ |
| FMS IO                   | Compressor Motor Work Minutes (HM) | None     | Low  | High             | Panic | 0 🗘       | 0 🗘        | Yes No     | Monitoring 🗸 |
| Manual CAN IO            | Work Minutes (HMT)                 | None     | Low  | High             | Panic | 0 0       | 0 🗘        | Yes No     | Monitoring 🗸 |
| Tachograph Data          | Electric Minutes (HME)             | None     | Low  | High             | Panic | 0 🗘       | 0 🗘        | Yes No     | Monitoring ~ |
| RS232 \ RS485            | Door State                         | None     | Low  | High             | Panic | 0 ‡       | 0 🗘        | Yes No     | Monitoring V |
| CAN \ Tachograph         | Installation Serial                | None     | Low  | Hiah             | Panic | 0 0       | 0 🗢        | Yes No     | Monitoring V |
| ContiPressureCheck       | Trailer Registration Number        | None     | low  | Hiah             | Panic | 0 2       | 0 🏠        | Yes No     | Monitoring V |
| Custom scenarios         |                                    |          |      | ···· <b>j</b> ·· |       |           | • •        |            |              |
| Mobileye                 | Error Count                        | None     | Low  | High             | Panic | 0 💝       | 0 💝        | Yes No     | Monitoring ~ |
| Reefer IO                | Alarm 1                            | None     | Low  | High             | Panic | 0 🗘       | 0 🗘        | Yes No     | Monitoring ~ |
|                          | Alarm 2                            | None     | Low  | High             | Panic | 0 🗘       | 0 🗘        | Yes No     | Monitoring 🗸 |
|                          | Alarm 3                            | None     | Low  | High             | Panic | 0 🗘       | 0 🗢        | Yes No     | Monitoring ~ |

Figure 12 The configurator's Reefer I/O settings section

![](_page_12_Picture_0.jpeg)

TELTONIKA

![](_page_12_Figure_1.jpeg)

Figure 13 The configurator's System settings section

![](_page_13_Picture_0.jpeg)

## Document change log description:

| Nr. | Date       | Version<br>number | Comments                                  |  |
|-----|------------|-------------------|-------------------------------------------|--|
| 1   | 2019.09.25 | 1.0               | 1.0 Document created                      |  |
| 2   | 2019.09.26 | 1.1               | "Carrier Special Cable" description added |  |
| 3   | 2019.09.30 | 1.2               | Minor text and figure changes             |  |
| 4   | 2019.10.04 | 1.3               | Minor changes                             |  |
| 5   | 2020.01.23 | 1.4               | "Reefer I/O" parameter section updated    |  |